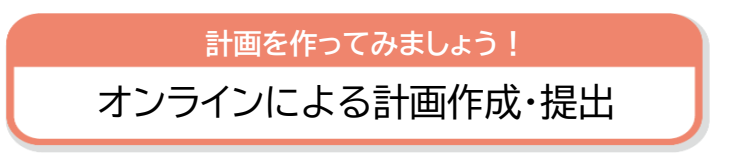

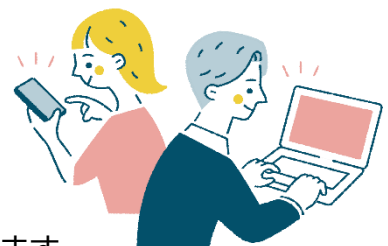

個別避難計画の作成、市への提出をオンラインで行うことができます。

#### 準備するもの

・スマートフォンまたはパソコン

・お薬手帳などの任意で計画に追加する添付ファイル
(5MB まで 許容ファイル:pdf、docx、xisx、zip)

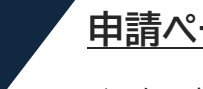

### <u>申請ページへのアクセス</u>

URL:https://www.city.machida.tokyo.jp/kurashi/bouhan/bousai/ earthquake/youengosyasien/kobetuhinan.html

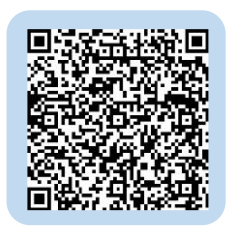

112

2

### 申請方法

電子申請ページから Graffer のアカウントでログイン、もしくはアカウントを新規 作成し、ログインしてください。

※アカウント登録がなくても、メールアドレス認証によりゲスト利用が可能です が、申請時間制限(30分)や入力内容の一時保存、送信履歴の確認等、一部機 能が制限されます。

# 申請内容の入力

利用規約に同意後、申請内容を入力します。また、必要に応じて、ファイルを添付で きます。

すべての入力が完了すると申請内容の確認画面が開きますので、内容の確認をします。確認完了後、次のページの「この内容で申請する」ボタンをクリックします。

## 4

### 申請終了

申請が完了すると、「受付完了メール」が届きます。 内容をよく確認のうえ、修正等がある場合は、福祉総務課までご連絡ください。 申請内容の審査が完了したら「申請完了メール」が届きます。 これで申請は完了です。